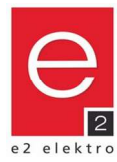

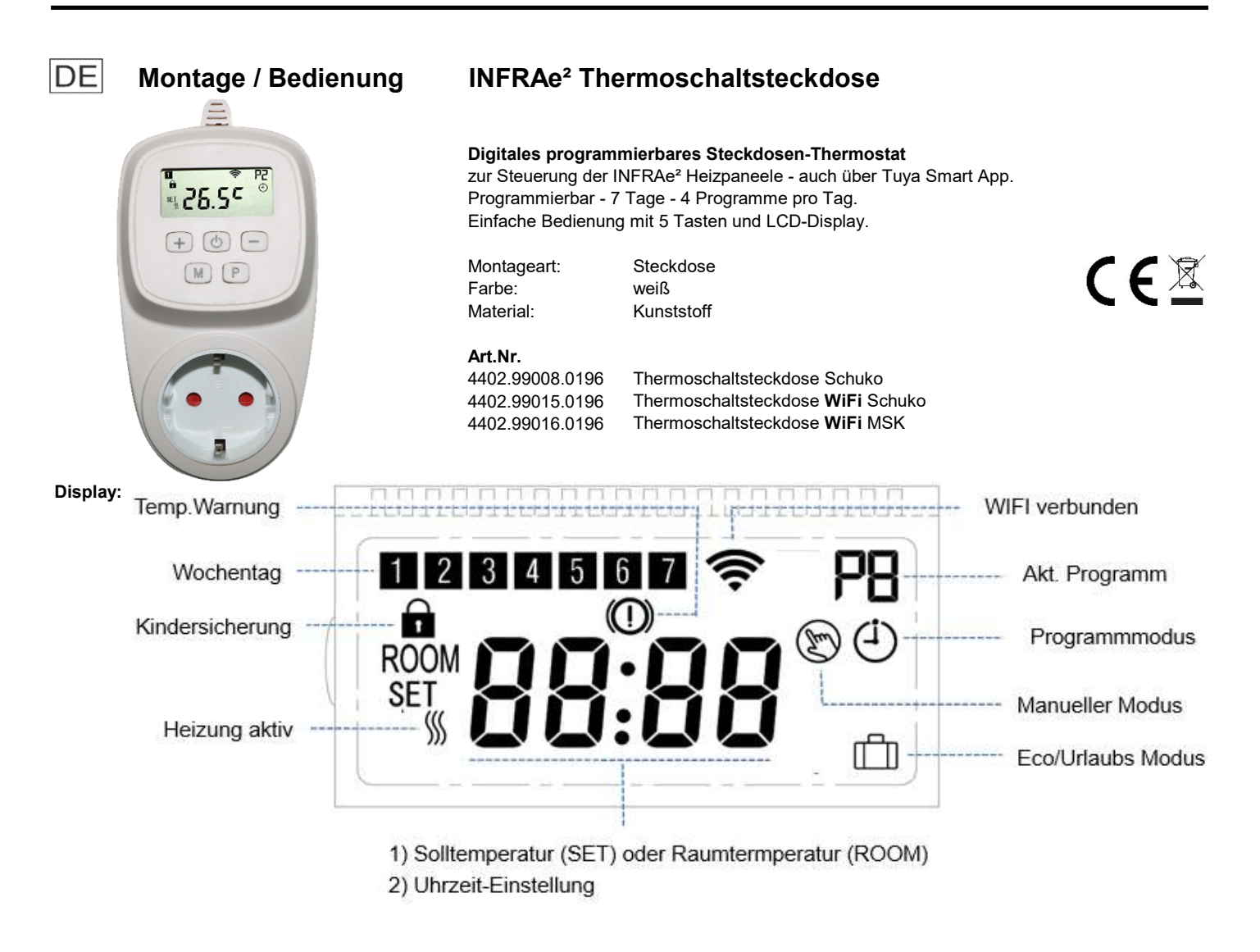

## Tasten:

- Lin/Aus; WiFi-Pairing (gedrückt halten)
- + Einstellung ändern auf höheren Wert
- Einstellung ändern auf niedrigeren Wert
- M Modus-Auswahl; Uhrzeit und Wochentag ändern (3 Sek. gedrückt halten)
- P Wocheprogramm einstellen

## Montage:

- 1. Stecker-Thermostat in geeignete leicht zugängliche Steckdose mit Schutzleiterkontakt (230V AC) einstecken.
- Die Steckdose sollte sich zudem möglichst nahe am zu steuernden Produkt befinden.
- 2. Heizgerät in die Steckdose des Thermostats einstecken.

## Uhrzeit und Wochentag einstellen:

Modus-Auswahl-Taste "M" ca. 3 Sekunden gedrückt halten. Einstellung mit den Tasten + bzw. – ändern. Durch Drücken der Taste "M" zwischen den Einstellungen Minute, Stunde und Wochentag wechseln. Wochentag: **1** = Montag, **2** = Dienstag, ...

## Bediensperre:

Wenn die Bediensperre aktiviert ist (siehe Punkt "Einstellungen ändern", 11), werden alle Tasteneingaben nach Inaktivität gesperrt. Dies wird im Display durch das "Schloss"-Symbol angezeigt. Aufhebung der Bediensperre durch Drücken der Tasten + und – für 5 Sekunden.

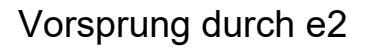

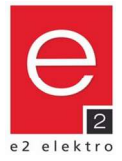

#### Wochenprogramm einstellen:

Programm-Taste "P" ca. 3 Sekunden gedrückt halten.

Startzeit und Temperatur mit den Tasten + bzw. - ändern.

Durch Drücken der Taste "P" zum nächsten Programm-Eintrag bzw. Tag wechseln.

| Deispiei. | Beis | piel | ÷ |
|-----------|------|------|---|
|-----------|------|------|---|

| PRG | 1 = N | lon.  | 2 = 1 | Die.  | 3 = M | ittw. | 4 = Dor | nnerst. | 5 = F | rei.  | 6 = Sa | ams.  | 7 = So   | onn.  |
|-----|-------|-------|-------|-------|-------|-------|---------|---------|-------|-------|--------|-------|----------|-------|
|     | Zeit  | Temp. | Zeit  | Temp. | Zeit  | Temp. | Zeit    | Temp.   | Zeit  | Temp. | Zeit   | Temp. | Zeit     | Temp. |
| P1  | 06:00 | 23°C  | 06:00 | 23°C  | 06:00 | 23°C  | 06:00   | 23°C    | 06:00 | 23°C  | 07:00  | 23°C  | 08:00    | 23°C  |
| P2  | 08:00 | 19°C  | 08:00 | 19°C  | 08:00 | 19°C  | 08:00   | 19°C    | 08:00 | 19°C  | 09:00  | ,22°C | 10:00    | 22°C  |
| P3  | 17:00 | 22°C  | 17:00 | 22°C  | 17:00 | 22°C  | 17:00   | 22°C    | 12:00 | 22°C  | 17:00  | 22°C  | 17:00    | 22°C  |
| P4  | 22:30 | 18°C  | 22:30 | 18°C  | 22:30 | 18°C  | 22:30   | 18°C    | 23:45 | 18°C  | 23:45  | 18°C  | \$ 23:45 | 18°C  |

## Modus:

Wechsel des Modus ist durch Drücken der Modus-Auswahl-Taste "M" möglich.

Programmmodus: wird durch die Anzeige des Programms "Px" und des "Uhr"-Symbols gekennzeichnet.

Temperaturregelung erfolgt gemäß Programmierung.

Die Ziffer neben dem Buchstaben "P" zeigt das aktuell aktive Programm P1 bis P4.

Manueller Modus: wird durch die Anzeige des Symbols "Hand" gekennzeichnet. Regelung erfolgt sofort auf eingestellte Solltemperatur.

Änderung der Solltemperatur "SET" durch drücken der Tasten + oder -.

Eco Modus: wird durch die Anzeige des Symbols "Koffer" gekennzeichnet. Verwendung z.B. als Urlaubsmodus.

Regelung erfolgt sofort auf eingestellte Solltemperatur.

Änderung der Solltemperatur "SET" durch drücken der Tasten + oder -.

Die aktuelle Raumtemperatur wird mit "ROOM"angezeigt.

Der aktuelle Tag wird mit der entsprechenden Ziffer angezeigt: 1 = Montag, 2 = Dienstag, ...

Wenn die Heizung aktiv geschaltet ist, wird das durch das Symbol "Welle" angezeigt

### Frostschutz:

Einstellung der Frostschutztemperatur, siehe Punkt "Einstellungen ändern" (5).

Wenn die gemessene Raumtemperatur die Frostschutztemperatur unterschreitet wird die Heizung aktiviert,

auch wenn das Thermostat ausgeschaltet ist.

Dies wird im Display durch das "Temperatur-Warnung"-Symbol angezeigt.

#### Einstellungen ändern:

Thermostat mit Taste "Ein/Aus" ausschalten.

Taste Modus-Auswahl "M" und Taste + gleichzeitig 3 Sekunden gedrückt halten bis Menüpunkt "1" am Display erscheint.

Einstellung mit den Tasten + bzw. - ändern

Durch Drücken der Taste "M" zur nächsten Einstellung wechseln.

Verlassen der Einstellungen: Taste "Ein/Aus" drücken bzw. schaltet sich Gerät nach Inaktivität automatisch aus.

| Menü  | Beschreibung                             | Einstellung                                                                            | Standardwert |
|-------|------------------------------------------|----------------------------------------------------------------------------------------|--------------|
| 1     | Temp. Kalibrierung für internen Sensor   | -9°C bis +9°C                                                                          | 0°C          |
| 5     | Frostschutztemperatur                    | +5°C bis +15°C / Aus ( <b>)</b>                                                        | +5°C         |
| 9     | Hysterese / Verzögerung Schalttemperatur | 0,5°C bis +9°C                                                                         | 0,5°C        |
| 11    | Bediensperre                             | 0 = Aus / 1 = Ein                                                                      | 0            |
| 17    | Werkseinstellungen wiederherstellen      | 0 = Nein<br>1 = Ja > danach Ein/Aus-Taste 5s<br>drücken, warten bis Thermostat startet | 0            |
| 18,19 | Software Version                         | XXXX                                                                                   |              |

#### Die Gerätesicherheit wird nur gewährleistet, wenn die Sicherheits- und Gebrauchsvorschriften eingehalten werden.

Dieses Produkt darf nur für den konzipierten Einsatz verwendet werden - jeder andere Einsatz ist als unsachgemäß und gefährlich zu betrachten.

Die Installation darf nur von Fachpersonal unter Einhaltung der geltenden anlagentechnischen Vorschriften durchgeführt werden. Die Netzspannung ist vor der Installation oder jedem anderen Eingriff am Gerät zu unterbrechen.

Das Gerät darf nicht umgerüstet werden. Jegliche Umrüstung macht die Garantie ungültig und kann das Produkt gefährlich machen.

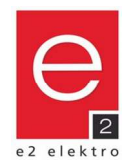

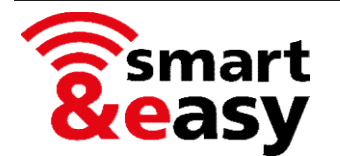

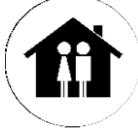

Die INFRAe<sup>2</sup> Thermoschaltsteckdose kann auch bequem und ortsunabhängig mittels App bedient werden. (Art. Nr. 4402.99015.0196, 4402.99016.0196)

- mit der Tuya-App können tausende am Markt erhältliche Geräte gesteuert werden
- herstellerunabhängig, alles in einer App
- es ist kein zusätzliches Gateway oder sonstige Smart Home-Steuerzentrale notwendig

## Voraussetzungen

- WiFi / WLAN mit aktivem 2,4 GHz Frequenzband
- Smartphone oder Tablet mit installierter App (gratis verfügbar)
- Die Thermoschaltsteckdose muss weiterhin eingesteckt sein, auch wenn Steuerung rein über die App erfolgen sollte

# Kurzanleitung

## 1) Gratis-App herunterladen und installieren

- Wenn Sie die App "Tuya Smart" bereits installiert haben, kann diese auch für dieses zusätzliche Gerät genutzt werden.
- Alternativ kann auch die App "Smart Life Smart Living" verwendet werden

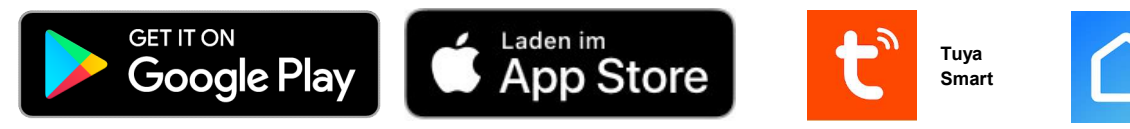

- QR-Codes zum direkten Download der Apps finden Sie in der Online-Bedienungsanleitung.
- Systemvoraussetzungen und Kompatibilität: die jeweiligen Systemvoraussetzungen der Apps sind zu beachten.

## 2) Kostenlos registrieren bzw. anmelden

- Kostenlos neu registrieren direkt in der App.
- In der App anmelden, falls Sie schon ein Konto besitzen.

## 3) Thermostat in der App hinzufügen

- im eingeschalteten Modus, Taste "Ein/Aus" lange drücken, bis das Symbol "WiFi" erscheint. Danach + drücken.
- Gerät/Thermostat It. Anweisungen in der App bzw. It. Online-Bedienungsanleitung hinzufügen.

## 4) Thermostat mit App steuern

- Sie können Programme einrichten, das Thermostat manuell steuern oder Szenen programmieren.

### 5) Optional können Sie auch eine Sprachsteuerung über bekannte intelligente Assistenten einrichten

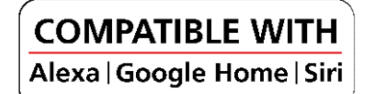

# **Online-Bedienungsanleitung**

Eine ausführliche Bedienungsanleitung finden Sie online auf www.e2.at

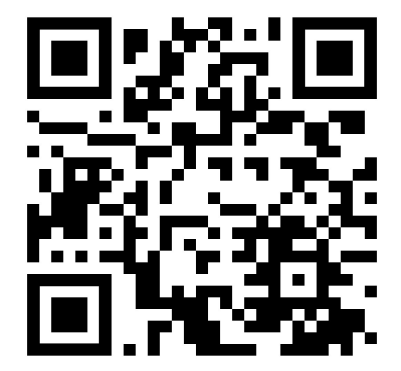

https://e2.at/qr/4402990150196

Google Play and the Google Play logo are trademarks of Google LLC. Apple logo and App Store are trademarks of Apple Inc.

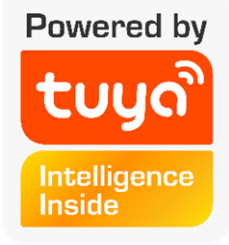

Smart Life -

Smart

Living